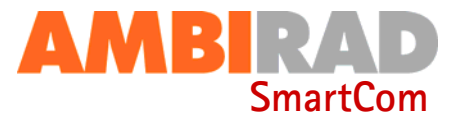

# SmartCom Control Panel series. Frost protection/night setback issues.

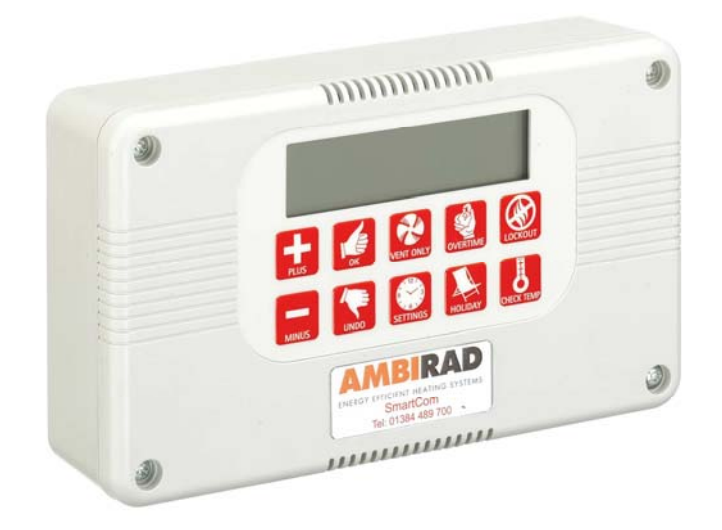

### General information.

Currently, the SmartCom controller does not have the facility to disable or alter the temperature of it's preset 5°C night set back (frost protection) set point.

Obviously this feature gives an automatic frost protection for customer building safety, better customer product storage as well as a quicker initial set point advantage. But where customers *insist* having no frost protection, the only resolve known is to 'fool' the temperature reading given by the sensor. The SmartCom controller has the facility to offset the temperature reading by a maximum of 9°C. By also increasing the day temperature set point by the same amount, the display will show a reading 9° higher than the actual room temperature. With this scenario, the actual room temperature will have to reach a set point of  $-4^{\circ}$ C before activating the heater in night set back mode.

Follow the step by step instructions to activate this option. \* Temperatures are shown as examples.

#### Tools required.

The following tools and equipment will be required to complete this task: *NONE* 

## Warnings.

All external wiring MUST comply with the current IEE wiring regulations.

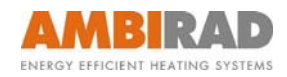

# Step by step instructions.

| step | action       | main screen view e.g.        |                 |
|------|--------------|------------------------------|-----------------|
| 1    | Press & hold | button whilst pressing       | SETTINGS        |
| 2    |              | Screen display changes =     | SET             |
| 3    | Press        | once. Screen display =       | SET             |
| 4    | Press        | again. Screen display =      | SET             |
| 5    | Press        | to modify variable S2.       | SET             |
| 6    | Press        | until value increases by 9°C | SET             |
| 7    | Press        | to accept new variable.      | SET             |
| 8    | Press        | to exit engineers codes      |                 |
| 9    | Press        | once. Screen display =       | SET             |
| 10   | Press        | again. Screen display =      | SET             |
| 11   | Press        | again. Screen display =      | SET             |
| 12   | Press        | again. Screen display =      | SET             |
| 13   | Press        | again. Screen display =      | SET             |
| 14   | Press        | again. Screen display =      | SET PROGRAM     |
| 15   | Press        | again. Screen display =      | SET<br>TEMP DAY |
| 16   | Press        | to alter DAY temperature     | SET<br>TEMP DAY |
| 17   | Press        | until value increases by 9°C | SET<br>TEMP DAY |
| 18   | Press        | to accept new temp settings  | SET<br>TEMP     |
| 19   | Press        | to exit settings             |                 |

| button once to obtain engineers codes |  |  |  |
|---------------------------------------|--|--|--|
| (Set ENGINEER A1)                     |  |  |  |
| (Set ENGINEER S1)                     |  |  |  |
| (Set ENGINEER S2)                     |  |  |  |
| (Set ENGINEER S2)                     |  |  |  |
| (Set ENGINEER S2)                     |  |  |  |
| (Confirm)                             |  |  |  |
| (Main screen)                         |  |  |  |
| (Clock setting)                       |  |  |  |
| (AUTO mode setting)                   |  |  |  |
| (FROST mode setting)                  |  |  |  |
| (HEAT mode setting)                   |  |  |  |
| (VENT mode setting)                   |  |  |  |
| (Program setting)                     |  |  |  |
| (Day temp setting )                   |  |  |  |
| (Day temp setting*)                   |  |  |  |
| (New day temp setting*)               |  |  |  |
| (Night temp setting)                  |  |  |  |
| (Main screen)                         |  |  |  |
|                                       |  |  |  |

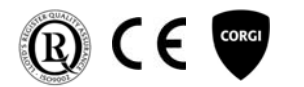

ciation

ІСОМ

Ambi-Rad Limited Fens Pool Avenue Brierley Hill West Midlands DY5 1QA United Kingdom

Telephone 01384 489700 Facsimile 01384 489707 UK sales email sales@ambirad.co.uk Website www.ambirad.co.uk **AMBIRAD** is the registered Trademark of Ambi-Rad Limited.

Due to continuous product innovation, Ambi-Rad reserves the right to change product specification without due notice. AMBIRAD ENERGY EFFICIENT HEATING SYSTEMS

An Ambi-Rad Group company

8